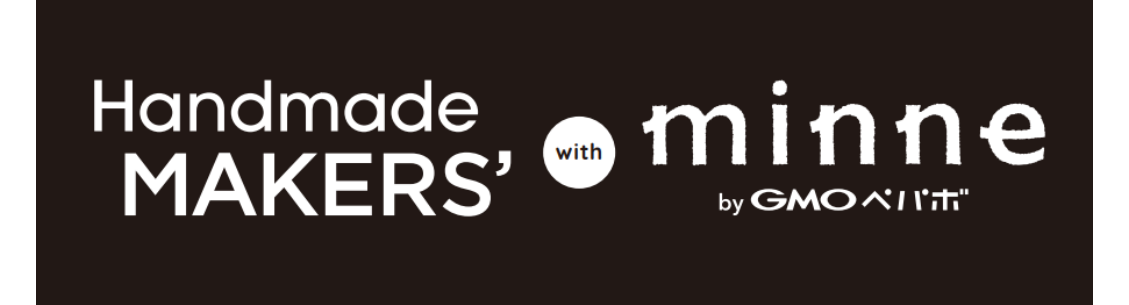

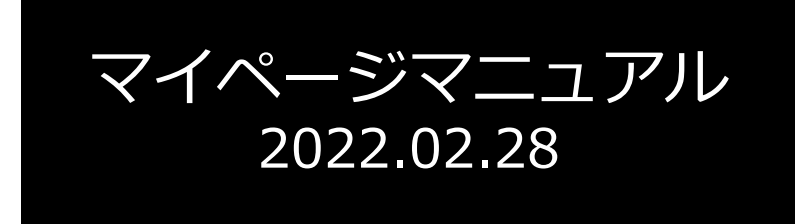

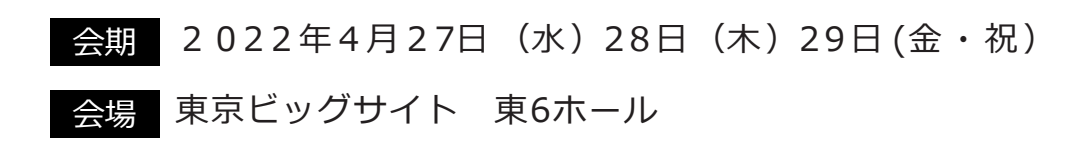

# 一般社団法人 日本ホビー協会

## 「ブース情報入力」出展内容 情報入力方法について

①文字の入力方法(P2)

③画像の貼り方(P4)

②文字のURLのリンクをつける方法(P3) ④動画の貼り方(P8)

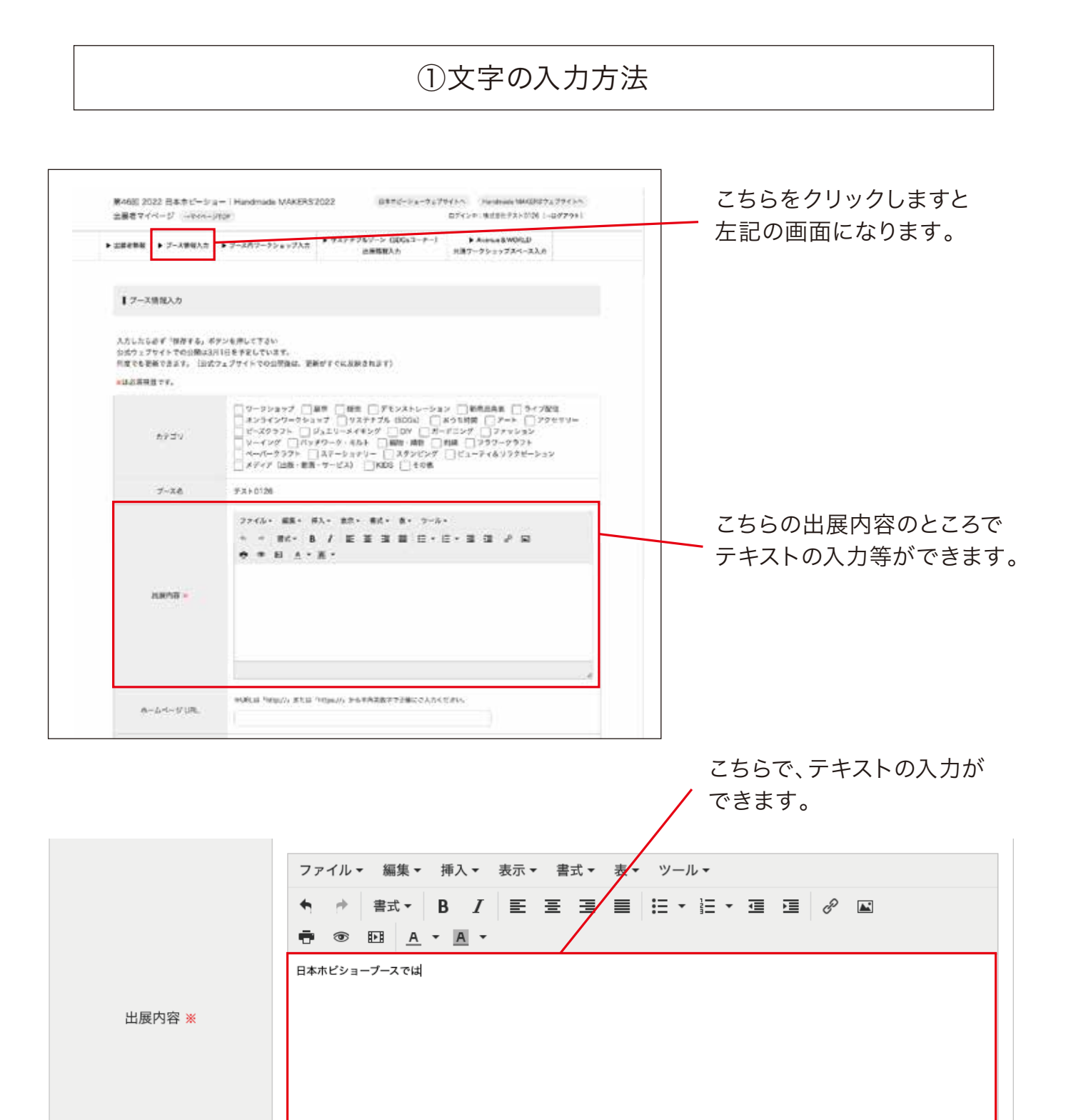

### ②文字のURLのリンクをつける方法

|        | ファイル・ 編集・ 挿入・ 表示・ 書式・ 表・ ツール・                                |
|--------|--------------------------------------------------------------|
|        | <ul> <li>◆書式·BIE王王王王王王王王王王王王王王王</li> <li>● 昭 A·A·</li> </ul> |
|        | 日本ホビショーブースでは、本日発売の新商品のデモンストレーションを行います。<br>新商品の詳細は、こちらをクリック!  |
| 出展内容 ※ |                                                              |
|        |                                                              |
|        |                                                              |
|        |                                                              |
|        |                                                              |

URLのリンクをしたい場所を反転させます。

こちらにリンクをしたいURLを入力し、OKをクリックするとリンクされます。 (新規ウインドウで開きたい場合は、ターゲット属性から「新規ウインドウ」を選択してください。)

|        | ファイル▼ 編集▼ 挿入▼ 表示▼ 書式▼ 表▼ ツール▼    |
|--------|----------------------------------|
|        |                                  |
|        | リンク ×                            |
|        |                                  |
|        | リンク先URL https://hobbyshow.jp/  蔵 |
| 出展内容 ※ | リンク元テキスト 新商品の詳細は、こちらをクリック!       |
|        | タイトル                             |
|        | ターゲット属性 なし                       |
|        |                                  |
|        | OK キャンセル                         |
|        |                                  |

#### リンクされると下記のような表示になります。

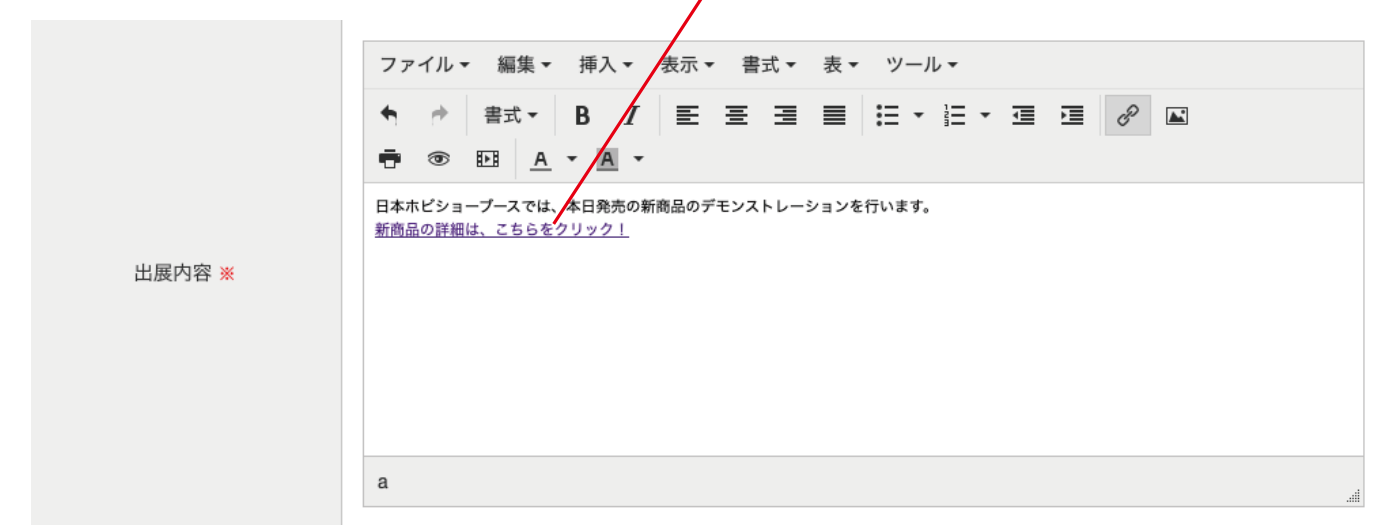

## ③画像の貼り方

こちらをクリックします 🥿

|                     | ファイルマ 編集マ 挿入マ 表示マ 書式マ 表マ ツールマ                                                     |
|---------------------|-----------------------------------------------------------------------------------|
|                     | <ul> <li>◆ 書式 → B I E Ξ Ξ Ξ Ξ Ξ Ξ · Ξ → Ξ Ξ Ø ▲</li> <li>● ⑩ 昭 A → A →</li> </ul> |
| 出展内容 <mark>※</mark> | 日本ホピショーブースでは、本日発売の新商品のデモンストレーションを行います。<br>新商品の詳細は、こちらをクリック!<br>                   |
|                     |                                                                                   |
|                     |                                                                                   |

こちらをクリックし、貼りたい画像をアップロードします。

|        | ◆ # #式• B J EE 至 33 目 田・田・田 33 0 回<br>帝 Ø E3 ▲・風・ |   |
|--------|---------------------------------------------------|---|
|        | B本オ<br>動画 画像の挿入・編集 ×                              |   |
| 出展内容 🗶 | 一般 詳細設定                                           |   |
|        | 画像のソース                                            |   |
|        | 画像の説明文                                            |   |
|        | 画像サイズ (欄・縦) x w模比を保持する                            |   |
|        | OK #+270                                          | - |

### こちらをクリックし、貼りたい画像をアップロードします。

| 出屋内容 * | ◆ ☆ 得式・ B /<br>⊕ ∞ 印 <u>A</u> ・ <u>周</u> ・ |            |
|--------|--------------------------------------------|------------|
|        | 日本オ 画像の挿入・編集                               | *          |
|        | 一般 詳細設定                                    |            |
|        | 画像のソース                                     | R          |
|        | 画像の説明文                                     |            |
|        | 画像サイズ (横・縦)                                | x w模比を保持する |
|        |                                            |            |

## ✓ こちらをクリックし、画像をアップロードします。

| (10 ファイル - 6 フォルダ) | 2.10 |   |
|--------------------|------|---|
|                    | · 0  | 0 |
|                    |      |   |
|                    |      |   |
|                    |      |   |

### こちらの範囲内に、アップロードしたい画像をドラッグ&ドロップでアップロードします。

| : +k +m- | 8 0 |                           | フィルタンテキストフィー |
|----------|-----|---------------------------|--------------|
|          |     | ₩ ファイルの一覧に戻る              |              |
|          |     | Drop files here to upload | 新商品          |
|          |     |                           | / <b>\</b>   |

#### または、こちらの範囲内でクリックして、ファイルを選択しアップロードします。

| +1 +2 8 | 0 | <br>                      | フィルタ: テキストフィ |
|---------|---|---------------------------|--------------|
|         | 1 | E-Valid                   |              |
|         | / | サファイルの一部に買る               |              |
| /       |   | # JY1100-MILES            |              |
| /       |   |                           |              |
|         |   |                           |              |
|         |   |                           |              |
|         |   | Drop files here to upload |              |
|         |   |                           |              |
|         |   |                           |              |
|         |   |                           |              |
|         |   |                           |              |
|         |   |                           |              |
|         |   |                           |              |
|         |   |                           |              |
|         |   |                           |              |

#### アップロードが完了するとこのように表示されます。 この表示になりましたら、ファイル一覧に戻るをクリックしてください。

| 50 | PON | SIVE F | ileM | lanager |   |      |     |          |               |   |
|----|-----|--------|------|---------|---|------|-----|----------|---------------|---|
| E. | +8  | +9     | 2    | Û       | н | = [] |     |          | 7+169: ====== | 4 |
|    |     |        |      |         |   | 1    | 177 | イルの一覧に戻る |               |   |
|    |     |        |      |         |   |      |     |          |               |   |
|    |     |        |      |         |   |      |     |          |               |   |
|    |     | 商品     |      |         |   |      |     |          |               |   |
|    |     |        |      |         |   |      |     |          |               |   |
|    |     |        |      |         |   |      |     |          |               |   |
|    |     |        |      |         |   |      |     |          |               |   |
|    |     |        |      |         |   |      |     |          |               |   |
|    |     |        |      |         |   |      |     |          |               |   |

ファイル一覧に戻りましたら、先ほどアップロードした画像が表示されていますのでクリックします。

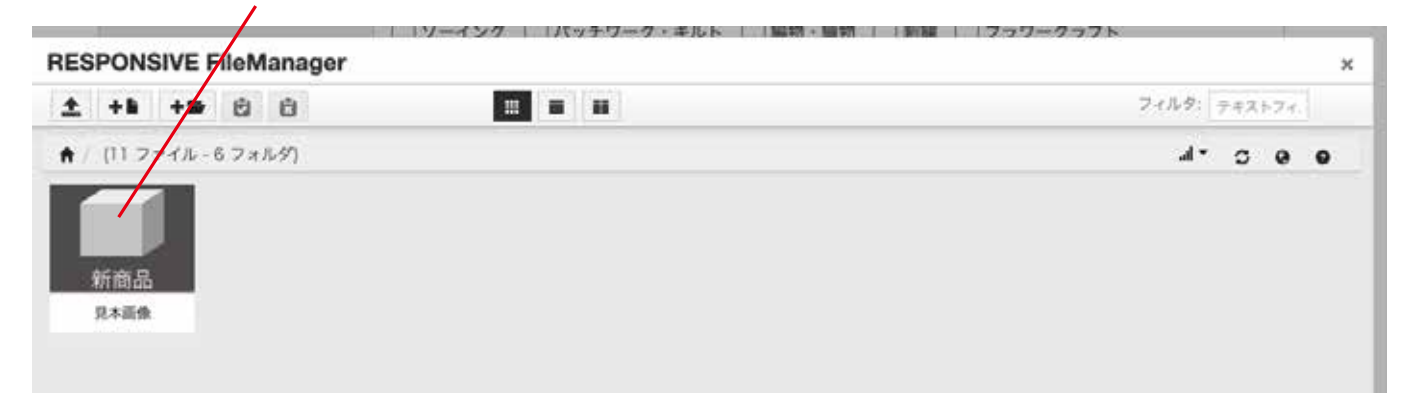

クリックすると下記の表示になります。OKをクリックして完了です。 (画像サイズで、表示サイズの変更ができます) /

|            | B本オ<br>新商品 画像の挿入・編集 ×                  |
|------------|----------------------------------------|
| 出展内容 ※     | 一般 詳細設定                                |
|            | 画像のソース https://2022.hobbyshow.jg/sit 蔵 |
|            | 画像の説明文                                 |
|            | 画像サイズ (横・縦) 200 x 200 ✔ 縦横比を保持する       |
|            |                                        |
| ホームページ URL | *URL                                   |

### ③画像の貼り方

完了すると、このようになります。(下記の画像サイズは200×200です)

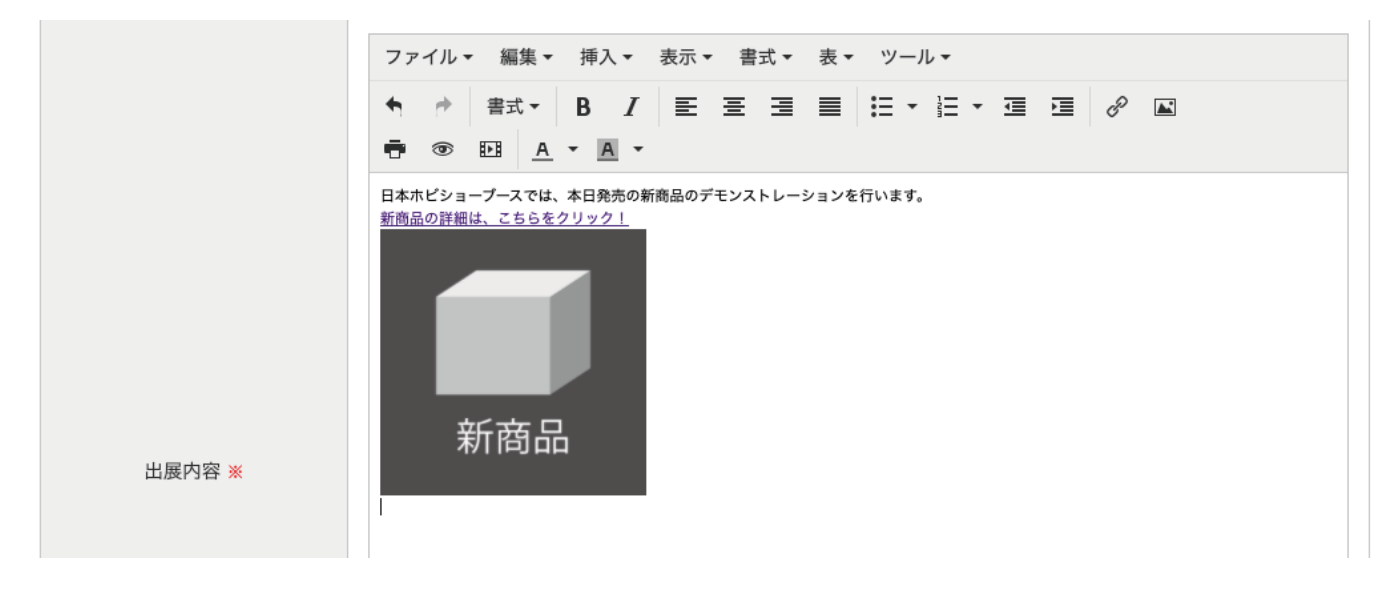

こちらをクリックします。

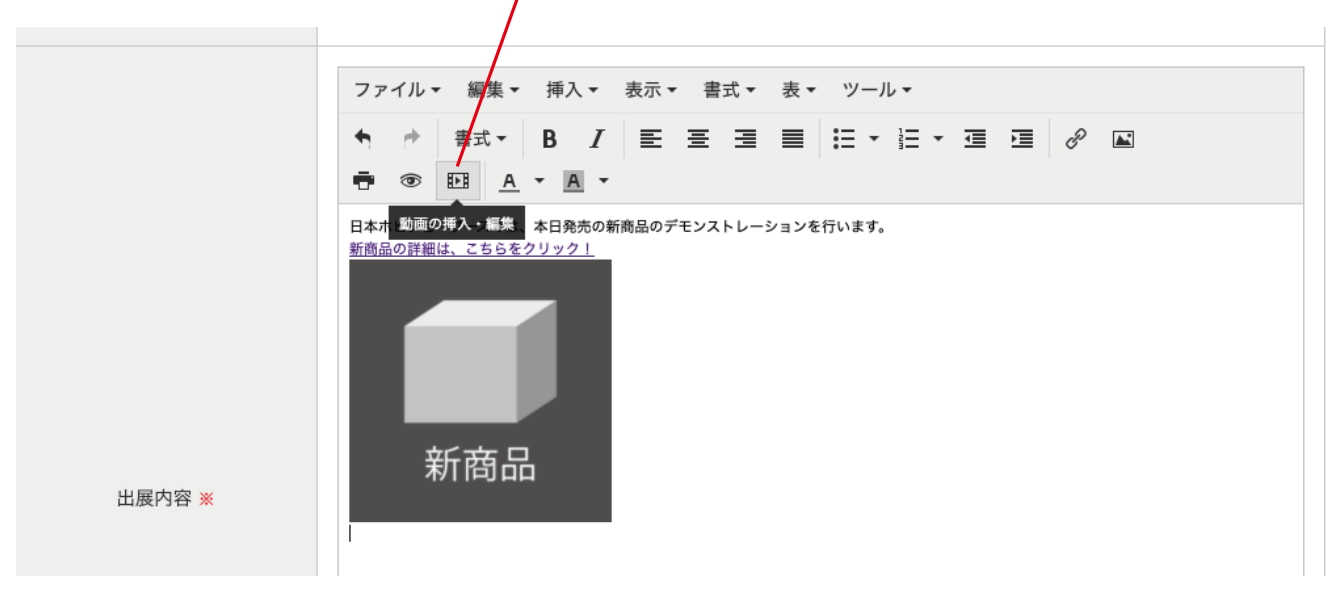

動画をアップロードする場合は、こちらをクリック(画像のアップロード方法と同じになります。)

| カテゴリ   | <ul> <li>□ V - イング □ パッチワーク・キルト → 編物・織物 □ 刺繍 □ フラワークラフト</li> <li>□ ペーパークラフト □ ステーショナリー □ スタンピング □ ビューティ&amp;リラクゼーション</li> <li>■ 動画の挿入・編集 ×</li> </ul> |
|--------|----------------------------------------------------------------------------------------------------|
| ブース名   | 般 埋め込み                                                                                                    |
|        | 画像のソース                                                                                                    |
|        | 代替動画の場所                                                                                                    |
|        | 代替画像の場所                                                                                                    |
|        | 画像サイズ (横・縦) x ✔ 縦横比を保持する                                                                                                    |
|        |                                                                                                    |
|        |                                                                                                    |
|        |                                                                                                    |
|        | OK キャンセル                                                                                                    |
| 出展内容 ※ |                                                                                                    |
|        |                                                                                                    |

YouTubeの動画を埋め込む場合は、埋め込みをクリックし、埋め込みコードを貼り付けます

|         | □ペーパークラフト □ ステーショナリー □ スタンピン | グ 🗌 ピューティ&リラクゼーション |
|---------|------------------------------|--------------------|
|         | 期間の挿入・編集                     | ×                  |
| ブース名    | 一般 埋め込み                      |                    |
|         | 埋め込み用コードを下記に貼り付けてください。       |                    |
|         |                              |                    |
|         |                              | 8 🖬                |
|         |                              |                    |
|         |                              |                    |
|         |                              |                    |
|         |                              |                    |
|         |                              |                    |
|         |                              |                    |
|         | 1                            |                    |
|         |                              | the an Noder II.   |
|         |                              | ***                |
| 山原内容 == |                              |                    |

埋め込みコードは、YouTubeの共有から埋め込むをクリックし埋め込みコードをコピーします。

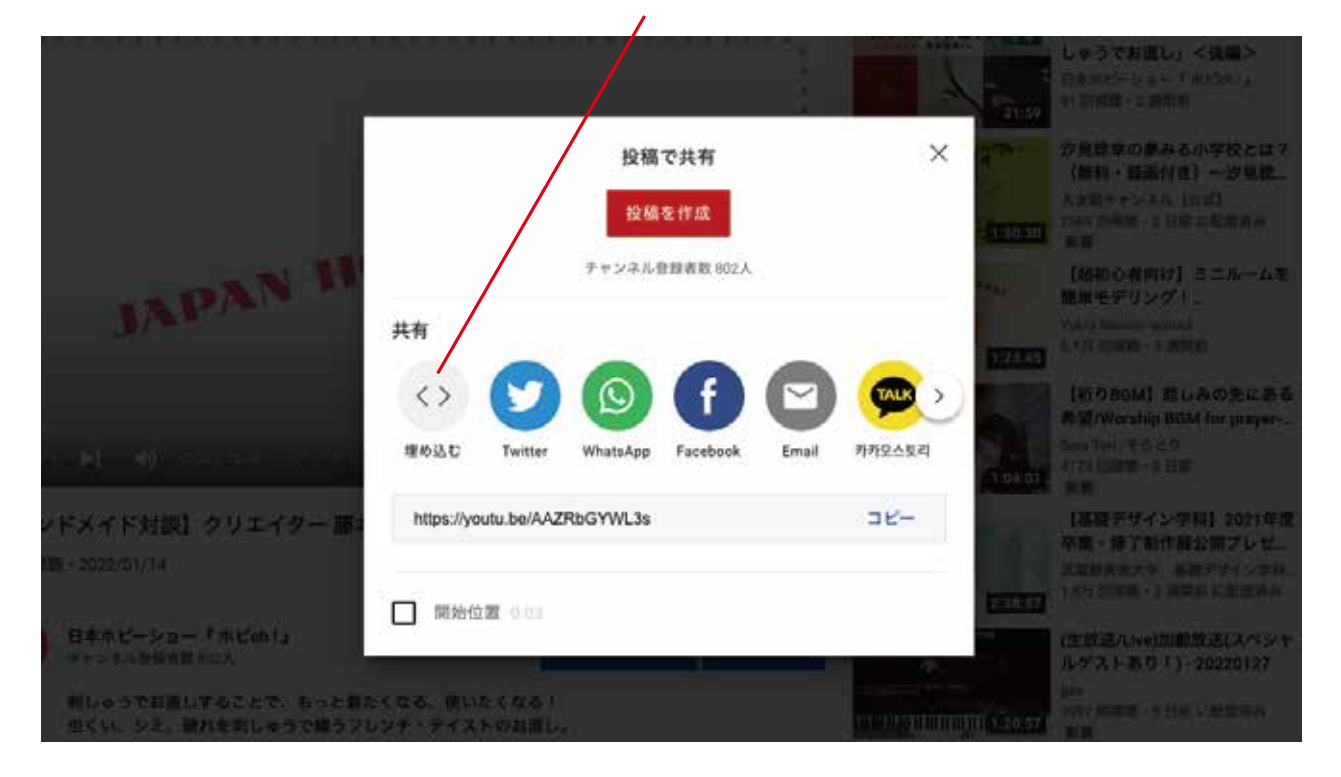

| カテゴリ   | <ul> <li>□ ビーズクラフト □ ジュエリーメイキング □ DIY □ ガーデニング □ ファッション</li> <li>□ ソーイング □ バッチワーク・キルト □ 編物・織物 □ 刺類 □ フラワークラフト</li> <li>□ ペーパークラフト □ ステーショナリー □ スタンピング □ ビューティ&amp;リラクゼーション</li> </ul> |       |
|--------|----------------------------------------------------------------------------------------------------|-------|
|        | 動画の挿入・編集                                                                                                    | ×     |
| ブース名   | 一般 埋め込み                                                                                                    |       |
|        | 埋め込み用コードを下記に貼り付けてください。                                                                                                    |       |
|        |                                                                                                    | e 🖬   |
|        |                                                                                                    |       |
|        |                                                                                                    |       |
|        | OK                                                                                                    | キャンセル |
| 出展内容 = |                                                                                                    |       |
|        |                                                                                                    |       |

#### これで埋め込み完了です。

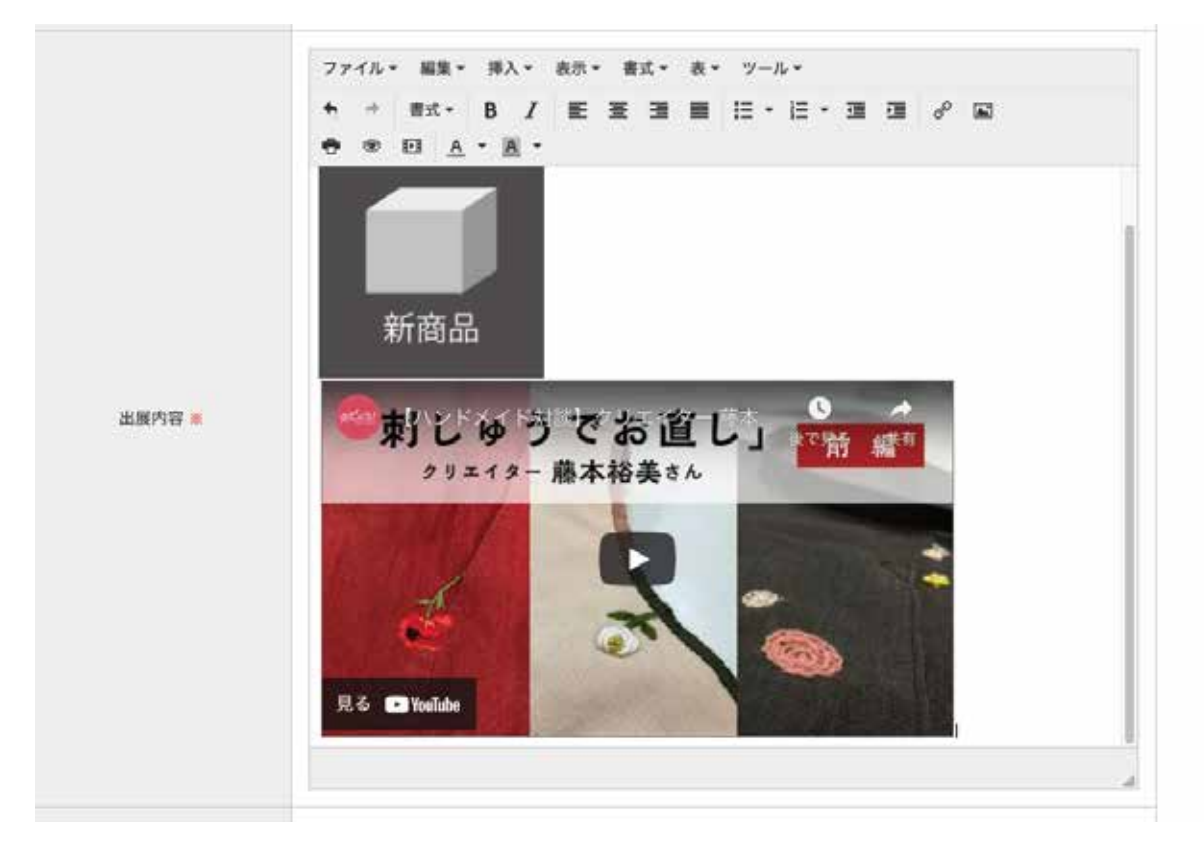